# و ISE 2.1 و AnyConnect 4.3 صحف نيوكت Posture USB

المحتويات

<u>المقدمة</u> المتطلبات الأساسية المتطلبات المكونات المستخدمة التكوين الرسم التخطيطي للشبكة ASA محرك خدمات كشف الهوية (ISE) الخطوة 1. تكوين جهاز الشبكة الخطوة 2. تكوين شروط الوضع والنهج الخطوة 3. تكوين موارد إعداد العميل وسياسته الخطوة 4. تكوين قواعد المصادقة التحقق من الصحة قبل إنشاء جلسة شبكة VPN انشاء جلسة VPN امداد العميل <u>التحقق من الوضع و CoA</u> استكشاف الأخطاء وإصلاحها المراجع

## المقدمة

يصف هذا المستند كيفية تكوين محرك خدمات الهوية (ISE) من Cisco لتوفير الوصول الكامل إلى الشبكة فقط عند قطع اتصال أجهزة تخزين كتلة USB.

## المتطلبات الأساسية

### المتطلبات

توصي Cisco بأن تكون لديك معرفة بالمواضيع التالية:

- معرفة أساسية بتكوين واجهة سطر الأوامر (CLI) عبر جهاز الأمان القابل للتكيف (ASA) وتكوين طبقة مأخذ التوصيل الآمنة (VPN (SSL
  - معرفة أساسية بتكوين VPN للوصول عن بعد على ASA
    - معرفة أساسية بخدمات ISE و Posture

### المكونات المستخدمة

فحص وحدة التخزين الشاملة USB ومعالجتها. تستند المعلومات الواردة في هذا المستند إلى إصدارات البرامج التالية:

- برنامج ASA الإصدارات 9.2(4) من Cisco والإصدارات الأحدث
- Microsoft Windows الإصدار 7 مع الإصدار 4.3 من Microsoft Windows الإصدار 5 مع الإصدار و 4.3 من Cisco AnyConnect Secure Mobility Client
  - Cisco ISE، الإصدار 2.1 والإصدارات الأحدث

## التكوين

الرسم التخطيطي للشبكة

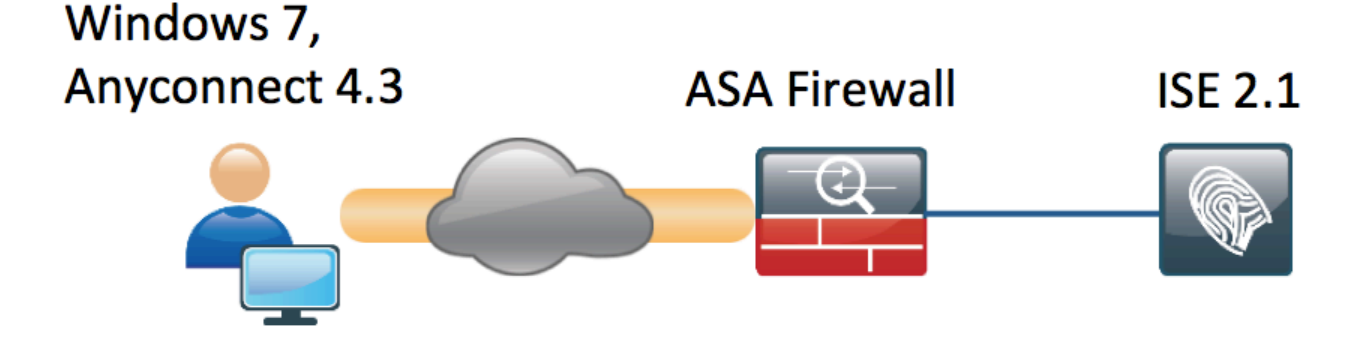

التدفق هو التالي:

- لم يتم توصيل المستخدم بشبكة VPN بعد، وتم توصيل جهاز تخزين كتلة USB الخاص، كما يتوفر المحتوى للمستخدم
- تتم مصادقة جلسة عمل الشبكة الخاصة الظاهرية (VPN) التي تم بدؤها بواسطة عميل AnyConnect عبر ISE. حالة الوضع لنقطة النهاية غير معروفة، تم الوصول إلى القاعدة "Posture\_Unknown" ونتيجة لذلك سيتم إعادة توجيه جلسة العمل إلى ISE
  - توفر عمليات التحقق من منفذ USB فئة جديدة من عمليات التحقق من وضع AC ISE، من حيث أنها ستعمل باستمرار على مراقبة نقطة النهاية ما دامت موجودة في نفس الشبكة التي يتم التحكم فيها من خلال ISE.الإجراء المنطقي الوحيد المتاح هو حظر جهاز (أجهزة) USB المحددة بواسطة حرف محرك الأقراص الخاص بها
- يتم تحديث جلسة عمل VPN على ASA، وتتم إزالة قائمة التحكم في الوصول (ACL) المعاد توجيهها ويتم منح الوصول الكامل

تم تقديم جلسة عمل شبكة VPN كمثال فقط. تعمل وظيفة الوضع بشكل جيد أيضا بالنسبة للأنواع الأخرى من الوصول.

## ASA

تم تكوين ASA للوصول إلى SSL VPN البعيد باستخدام ISE كخادم AAA. يلزم تكوين RADIUS CoA مع قائمة التحكم في الوصول (ACL) المعاد توجيهها:

aaa-server **ISE21** protocol radius authorize-only interim-accounting-update periodic 1 dynamic-authorization aaa-server ISE21 (outside) host 10.48.23.88 key cisco tunnel-group RA type remote-access tunnel-group RA general-attributes address-pool POOL authentication-server-group ISE21 accounting-server-group ISE21 default-group-policy GP-SSL tunnel-group RA webvpn-attributes group-alias RA enable webvpn enable outside anyconnect image disk0:/anyconnect-win-4.3.00520-k9.pkg 1 anyconnect enable tunnel-group-list enable error-recovery disable group-policy GP-SSL internal

group-policy GP-SSL internal group-policy GP-SSL attributes dns-server value 10.62.145.72 vpn-tunnel-protocol ssl-client

access-list ACL\_WEBAUTH\_REDIRECT extended deny udp any any eq domain access-list ACL\_WEBAUTH\_REDIRECT extended deny ip any host 10.48.23.88 access-list ACL\_WEBAUTH\_REDIRECT extended deny icmp any any access-list ACL\_WEBAUTH\_REDIRECT extended permit tcp any any http://webauth\_redirect.com/access-list/acc\_webauth\_redirect/list/access-list/acc\_webauth\_redirect/list/access-list/access-list/

تكامل AnyConnect 4.0 مع ISE، الإصدار 1.3 مثال التكوين

محرك خدمات كشف الهوية (ISE)

الخطوة 1. تكوين جهاز الشبكة

من **الإدارة > موارد الشبكة > أجهزة الشبكة >** إضافة ASA.

| cisco     | Identi | ity Serv | ices Engine    | Home    | Context         | Directory     | <ul> <li>Operations</li> </ul> | Policy        | <del>▼</del> Adn | ninistration    | Work Centers   |     |                    |                                       |  |
|-----------|--------|----------|----------------|---------|-----------------|---------------|--------------------------------|---------------|------------------|-----------------|----------------|-----|--------------------|---------------------------------------|--|
| Syst      | tem    | Ident    | ity Management | - Netwo | ork Resources   | Device        | Portal Managemen               | t pxGrid S    | Services         | Feed Servic     | e PassivelD    | •1  | Threat Centric NAC | C                                     |  |
| ✓ Network | work D | evices   | Network Device | Groups  | Network Devi    | ce Profiles   | External RADIUS                | Servers       | RADIUS           | Server Sequence | es NAC Manage  | ers | External MDM       | <ul> <li>Location Services</li> </ul> |  |
|           |        |          |                | 3       |                 |               |                                |               |                  |                 |                |     |                    |                                       |  |
| Network   | devic  | es       |                | Netv    | vork Devices Li | st > BSNS-A   | SA5515-11                      |               |                  |                 |                |     |                    |                                       |  |
| Default   | Device | •        |                | Net     | WOIR DEVIC      | 65            | * Namo DCN                     |               |                  |                 |                |     |                    |                                       |  |
|           |        |          |                |         |                 |               | Description                    | 2-4242212-1   |                  |                 |                |     |                    |                                       |  |
|           |        |          |                |         |                 |               | Description                    |               |                  |                 |                |     |                    |                                       |  |
|           |        |          |                |         | * IP Address    | 5: 10.48.6    | 6.202 /                        | 32            |                  |                 |                |     |                    |                                       |  |
|           |        |          |                |         |                 |               |                                |               |                  |                 |                |     |                    |                                       |  |
|           |        |          |                |         |                 |               |                                |               |                  |                 |                |     |                    |                                       |  |
|           |        |          |                |         |                 | * D           | evice Profile                  | Cisco 👻 🕀     |                  |                 |                |     |                    |                                       |  |
|           |        |          |                |         |                 | 1             | Model Name                     |               | 7                |                 |                |     |                    |                                       |  |
|           |        |          |                |         |                 | Soft          | ware Version                   |               |                  |                 |                |     |                    |                                       |  |
|           |        |          |                |         |                 |               |                                |               |                  |                 |                |     |                    |                                       |  |
|           |        |          |                |         | * Network Dev   | vice Group    |                                |               |                  |                 |                |     |                    |                                       |  |
|           |        |          |                |         | Device Type     | All Davice T  |                                | ot To Dofault | •                |                 |                |     |                    |                                       |  |
|           |        |          |                |         | Location        | All Device I  | ypes 💟 📑                       |               |                  |                 |                |     |                    |                                       |  |
|           |        |          |                |         | Location        | All Location  | s 💟 占                          | et To Default | t                |                 |                |     |                    |                                       |  |
|           |        |          |                |         |                 |               |                                |               |                  |                 |                |     |                    |                                       |  |
|           |        |          |                |         | → RADIUS /      | Authenticatio | on Settings                    |               |                  |                 |                |     |                    |                                       |  |
|           |        |          |                |         |                 |               | Enable Authenticati            | ion Settings  |                  |                 |                |     |                    |                                       |  |
|           |        |          |                |         |                 |               |                                | Protocol      | RADIUS           | s               |                |     |                    |                                       |  |
|           |        |          |                |         |                 |               | * Sh                           | ared Secret   | •••••            |                 | Show           |     |                    |                                       |  |
|           |        |          |                |         |                 |               | Enab                           | le KeyWrap    | (i)              |                 |                |     |                    |                                       |  |
|           |        |          |                |         |                 |               | * Key End                      | ryption Key   |                  |                 | Show           |     |                    |                                       |  |
|           |        |          |                |         |                 | * Me          | essage Authenticato            | r Code Key    |                  |                 | Show           |     |                    |                                       |  |
|           |        |          |                |         |                 |               | Key In                         | put Format    | ASCI             |                 | IMAL           |     |                    |                                       |  |
|           |        |          |                |         |                 |               |                                | CoA Port      | 1700             |                 | Set To Default | )   |                    |                                       |  |
|           |        |          |                |         |                 |               |                                |               | 1700             |                 | Sac to belaute | J   |                    |                                       |  |

### الخطوة 2. تكوين شروط الوضع والنهج

تأكد من تحديث شروط الوضع: **الإدارة > النظام > الإعدادات > الوضع > التحديثات > خيار التحديث الآن**.

يأتي ISE 2.1 مزودا بشرط USB مكون مسبقا، والذي يتحقق مما إذا كان جهاز تخزين كتلة USB متصلا أم لا.

من **السياسة > عناصر السياسة > الشروط > الوضع > حالة USB شرط** التحقق من الشرط الموجود:

| cisco       | Identity   | y Services Eng  | jine     | Home      | Context    | Directory      | <ul> <li>Operations</li> </ul> |             | y 🕨 🕨 Admi    | nistration    | Work Centers |
|-------------|------------|-----------------|----------|-----------|------------|----------------|--------------------------------|-------------|---------------|---------------|--------------|
| Authe       | ntication  | Authorization   | Profilin | g Posture | Client I   | Provisioning   |                                | nts         |               |               |              |
| Dictio      | naries     | - Conditions    | Results  |           |            |                |                                |             |               |               |              |
|             |            |                 | Ø        |           |            |                |                                |             |               |               |              |
| ► Authe     | enticatio  | n               |          |           | Name       | USB_Check      | c                              |             |               |               |              |
| ► Authority | orization  |                 |          | C         | escription | Cisco Prede    | fined Check: Che               | ecks if USI | B mass storag | e device is c | onnected.    |
| Profiling   | 1          |                 |          | Operatin  | ig System  | windows Ai     | I                              |             |               |               |              |
| - Postu     | Ire        |                 |          | Complian  | ce Module  | 4.x or later ( | 1)                             |             |               |               |              |
| Anti-       | Malware    | Condition       |          |           |            |                |                                |             |               |               |              |
| Anti-       | Spyware    | Condition       |          |           |            |                |                                |             |               |               |              |
| Anti-       | Virus Cor  | ndition         |          |           |            |                |                                |             |               |               |              |
| Appl        | ication Co | ondition        |          |           |            |                |                                |             |               |               |              |
| Com         | pound Co   | ondition        |          |           |            |                |                                |             |               |               |              |
| Disk        | Encryptic  | on Condition    |          |           |            |                |                                |             |               |               |              |
| File        | Condition  |                 |          |           |            |                |                                |             |               |               |              |
| Patc        | h Manage   | ement Condition |          |           |            |                |                                |             |               |               |              |
| Regi        | stry Cond  | dition          |          |           |            |                |                                |             |               |               |              |
| Serv        | ice Cond   | ition           |          |           |            |                |                                |             |               |               |              |
| USB         | Conditio   | n               |          |           |            |                |                                |             |               |               |              |
| Dicti       | onary Sin  | nple Condition  |          |           |            |                |                                |             |               |               |              |
| Dicti       | onary Co   | mpound Conditio | n        |           |            |                |                                |             |               |               |              |
| Gues        | > Guest    |                 |          |           |            |                |                                |             |               |               |              |
| F Comr      | non        |                 |          |           |            |                |                                |             |               |               |              |
|             |            |                 |          |           |            |                |                                |             |               |               |              |

من **السياسة > عناصر السياسة > النتائج > الوضع > المتطلبات**، تحقق من المتطلبات المكونة مسبقا التي تستخدم هذا الشرط.

| dentity Services Engine                | Home                        | ► Operations      | Administration     Work Centers |                  |                     |
|----------------------------------------|-----------------------------|-------------------|---------------------------------|------------------|---------------------|
| Authentication Authorization Profiling | Posture Client Provisioning | ✓ Policy Elements |                                 |                  |                     |
| Dictionaries + Conditions - Results    |                             |                   |                                 |                  |                     |
| G                                      |                             |                   |                                 |                  |                     |
| Authentication                         | Requirements                |                   |                                 |                  |                     |
|                                        | Name                        | Operating Systems | Compliance Module               | Conditions       | Remediation Actions |
| Authorization                          | USB_Block                   | for Windows All   | using 4.x or later              | met if USB_Check | then USB_Block      |
| ▶ Profiling                            |                             |                   |                                 |                  |                     |
| ← Posture                              |                             |                   |                                 |                  |                     |
| - Remediation Actions                  |                             |                   |                                 |                  |                     |
| Requirements                           |                             |                   |                                 |                  |                     |
| Client Provisioning                    |                             |                   |                                 |                  |                     |

من **النهج > Posture**، أضف شرطا إلى كافة Windows لاستخدام هذا المتطلب:

| cisco Identit  | ty Services Engine H                           | ome   Context Directory       | Operations            | ► Administration ► Wor | rk Centers       |                |
|----------------|------------------------------------------------|-------------------------------|-----------------------|------------------------|------------------|----------------|
| Authentication | Authorization Profiling                        | Posture Client Provisionin    | Policy Elements       |                        |                  |                |
| Posture Police | <b>cy</b><br>Jre Policy by configuring rules b | pased on operating system and | /or other conditions. |                        |                  |                |
| *              |                                                |                               |                       |                        |                  |                |
| Status         | Rule Name                                      | Identity Groups               | Operating Systems     | Compliance Module      | Other Conditions | Requirements   |
|                | Windows 7 USB check                            | If Any                        | and Windows 7 (All)   | and 4.x or later       | and              | then USB_Block |

### من **السياسة > عناصر السياسة > النتائج > الوضع > إجراءات المعالجة > عمليات إصلاح USB** تحقق من إجراء الإصلاح المهيأ مسبقا لحظر أجهزة تخزين USB:

| dentity Services Engine                | Home   Context Directory      | Operations     Policy     Administration     Work Centers |
|----------------------------------------|-------------------------------|-----------------------------------------------------------|
| Authentication Authorization Profiling | g Posture Client Provisioning | ✓ Policy Elements                                         |
| Dictionaries Conditions - Results      |                               |                                                           |
| 0                                      |                               |                                                           |
| Authentication                         | USB Remediations              |                                                           |
| Authorization                          | / Edit + Add Duplicate        | X Delete                                                  |
| ▶ Profiling                            | Name                          | Description Type                                          |
|                                        |                               | Cisco Predefined Remediation: Automatic                   |
| ✓ Posture                              |                               |                                                           |
| - Remediation Actions                  |                               |                                                           |
| Anti-Malware Remediations              |                               |                                                           |
| Anti-Spyware Remediations              |                               |                                                           |
| Anti-Virus Remediations                |                               |                                                           |
| File Remediations                      |                               |                                                           |
| Launch Program Remediations            |                               |                                                           |
| Link Remediations                      |                               |                                                           |
| Patch Management Remedia               |                               |                                                           |
| USB Remediations                       |                               |                                                           |
| Windows Server Update Ser              |                               |                                                           |
| Windows Update Remediations            |                               |                                                           |
| Requirements                           |                               |                                                           |
| Client Provisioning                    |                               |                                                           |

الخطوة 3. تكوين موارد إعداد العميل وسياسته

من **السياسة > عناصر السياسة > إمداد العميل > الموارد** تنزيل وحدة التوافق من Cisco.com وتحميل حزمة AnyConnect 4.3 يدويا:

| Identity Services Engine               | Home   Context Directory   Operation     | ns <b>- Policy &gt;</b> Administra | ation 🔹 🕨 Work C | Centers             |                                  |  |  |  |  |  |  |
|----------------------------------------|------------------------------------------|------------------------------------|------------------|---------------------|----------------------------------|--|--|--|--|--|--|
| Authentication Authorization Profiling | g Posture Client Provisioning - Policy E | lements                            |                  |                     |                                  |  |  |  |  |  |  |
| Dictionaries + Conditions - Results    |                                          |                                    |                  |                     |                                  |  |  |  |  |  |  |
| 0                                      |                                          |                                    |                  |                     |                                  |  |  |  |  |  |  |
| Authentication                         | Resources                                |                                    |                  |                     |                                  |  |  |  |  |  |  |
|                                        |                                          |                                    |                  |                     |                                  |  |  |  |  |  |  |
| Authorization                          | ✓ Edit ♣ Add ▼ La Duplicate X Delete     |                                    |                  |                     |                                  |  |  |  |  |  |  |
| • Profiling                            | Name                                     | Туре                               | Version          | Last Update         | Description                      |  |  |  |  |  |  |
| , roning                               | AnyConnectDesktopWindows 4.3.520.0       | AnyConnectDesktopWindows           | 4.3.520.0        | 2016/03/11 11:10:47 | AnyConnect Secure Mobility Clie  |  |  |  |  |  |  |
| ▶ Posture                              | AnyConnectComplianceModuleWind           | AnyConnectComplianceMo             | 4.2.330.0        | 2016/03/11 11:11:16 | AnyConnect Windows Complian      |  |  |  |  |  |  |
|                                        | WinSPWizard 2.1.0.50                     | WinSPWizard                        | 2.1.0.50         | 2016/03/07 17:50:37 | Supplicant Provisioning Wizard f |  |  |  |  |  |  |
| - Client Provisioning                  | AnyConnect Configuration                 | AnyConnectConfig                   | Not Applicable   | 2016/03/11 11:12:42 |                                  |  |  |  |  |  |  |
|                                        | MacOsXSPWizard 2.1.0.39                  | MacOsXSPWizard                     | 2.1.0.39         | 2016/03/07 17:50:37 | Supplicant Provisioning Wizard f |  |  |  |  |  |  |
| Resources                              | Cisco-ISE-NSP                            | Native Supplicant Profile          | Not Applicable   | 2016/03/07 17:50:37 | Pre-configured Native Supplicant |  |  |  |  |  |  |
|                                        | Cisco-ISE-Chrome-NSP                     | Native Supplicant Profile          | Not Applicable   | 2016/03/07 17:50:37 | Pre-configured Native Supplicant |  |  |  |  |  |  |
|                                        | Anyconnect_Posture_Profile               | AnyConnectProfile                  | Not Applicable   | 2016/03/11 14:39:03 |                                  |  |  |  |  |  |  |
|                                        |                                          |                                    |                  |                     |                                  |  |  |  |  |  |  |

### باستخدام **إضافة > وكيل NAC أو توصيف AnyConnect Posture**، قم بإنشاء توصيف AnyConnect Posture (الاسم: *AnyConnect\_Posture\_Profile*) بإعدادات افتراضية.

باستخدام **إضافة > تكوين AnyConnect** أضف تكوين AnyConnect (الاسم: تكوين AnyConnect):

| cisco Identity Services Engine        | Home                                                                                                    | Policy      Administration      Work Centers                                                               |  |  |  |  |  |  |  |
|---------------------------------------|----------------------------------------------------------------------------------------------------|----------------------------------------------------------------------------------------------------|--|--|--|--|--|--|--|
| Authentication Authorization Profilir | ng Posture Client Provisioning - Policy Eleme                                                                                                    | nts                                                                                                    |  |  |  |  |  |  |  |
| Dictionaries Conditions - Results     | 5                                                                                                    |                                                                                                    |  |  |  |  |  |  |  |
| 0                                     |                                                                                                    |                                                                                                    |  |  |  |  |  |  |  |
| ► Authentication                      | AnyConnect Configuration > AnyConnect Configuration > AnyConnect Configurat | tion                                                                                                    |  |  |  |  |  |  |  |
| ▶ Authorization                       | * Select AnyConnect                                                                                                    | Package: AnyConnectDesktopWindows 4.3.520.0 V                                                              |  |  |  |  |  |  |  |
| ▶ Profiling                           | * Configurati                                                                                                    | on Name: AnyConnect Configuration                                                                          |  |  |  |  |  |  |  |
| ▶ Posture                             | Di                                                                                                    | scription:                                                                                                 |  |  |  |  |  |  |  |
| - Client Provisioning                 | DescriptionValue         Note           * Compliance Module         AnyConnectComplianceModuleWindows 4.2.330.0                                                                                                    |                                                                                                    |  |  |  |  |  |  |  |
| Resources                             |                                                                                                    |                                                                                                    |  |  |  |  |  |  |  |
|                                       | AnyConnect Module Selection<br>IS<br>Network Access<br>We<br>AM<br>AS<br>Networ<br>Start Bef<br>Diagnostic and Repo                                                                                                    | E Posture<br>VPN<br>Manager<br>Security<br>P Enabler<br>A Posture<br>(Visibility<br>ore Logon<br>rting Too |  |  |  |  |  |  |  |
|                                       | Profile Selection * IS                                                                                                    | E Posture Anyconnect_Posture_Profile  VPN                                                                  |  |  |  |  |  |  |  |
|                                       | Network Access                                                                                                    | Manager 🗸 🗸                                                                                                |  |  |  |  |  |  |  |
|                                       | We                                                                                                    | Security ▼                                                                                                 |  |  |  |  |  |  |  |
|                                       | AM                                                                                                    | <pre>Criabler</pre>                                                                                        |  |  |  |  |  |  |  |
|                                       | Customer                                                                                                    | eedback v                                                                                                  |  |  |  |  |  |  |  |

من **نهج > إمداد العميل** قم بإنشاء سياسة جديدة (Windows\_Posture) ل Windows لاستخدام تكوين AnyConnect:

| cisco Identity | / Services Engir | ne H      | łome ►  | Context Directory   | <ul> <li>Operations</li> </ul> | - Policy | ► Administration | Work Centers |  |
|----------------|------------------|-----------|---------|---------------------|--------------------------------|----------|------------------|--------------|--|
| Authentication | Authorization    | Profiling | Posture | Client Provisioning | Policy Element                 | ents     |                  |              |  |
|                |                  |           |         |                     |                                |          |                  |              |  |

#### Client Provisioning Policy

Define the Client Provisioning Policy to determine what users will receive upon login and user session initiation: For Agent Configuration: version of agent, agent profile, agent compliance module, and/or agent customization package. For Native Supplicant Configuration: wizard profile and/or wizard. Drag and drop rules to change the order.

| • |            |                 |    |                 |     |                   |     |                  |      |                                                  |
|---|------------|-----------------|----|-----------------|-----|-------------------|-----|------------------|------|--------------------------------------------------|
|   |            | Rule Name       |    | Identity Groups |     | Operating Systems |     | Other Conditions |      | Results                                          |
|   | $\bigcirc$ | IOS             | lf | Any             | and | Apple iOS All     | and | Condition(s)     | then | Cisco-ISE-NSP                                    |
|   | $\bigcirc$ | Android         | lf | Any             | and | Android           | and | Condition(s)     | then | Cisco-ISE-NSP                                    |
|   |            | Windows         | lf | Any             | and | Windows All       | and | Condition(s)     | then | WinSPWizard 2.1.0.50<br>And Cisco-ISE-NSP        |
|   | <b>~</b>   | Windows_Posture | lf | Any             | and | Windows All       | and | Condition(s)     | then | AnyConnect<br>Configuration                      |
|   | 0          | MAC OS          | lf | Any             | and | Mac OSX           | and | Condition(s)     | then | MacOsXSPWizard<br>2.1.0.39 And Cisco-<br>ISE-NSP |
|   | 0          | Chromebook      | lf | Any             | and | Chrome OS All     | and | Condition(s)     | then | Cisco-ISE-Chrome-NSP                             |

### الخطوة 4. تكوين قواعد المصادقة

من **السياسة > عناصر السياسة > النتائج > التخويل** أضف ملف تعريف تخويل (الاسم: Posture\_Redirect) الذي يعيد التوجيه إلى مدخل إمداد عميل افتراضي:

| cisco Identity Services Engine      | Home                           | y → Operations - Policy  | Administration     Work Center | ers                         |
|-------------------------------------|--------------------------------|--------------------------|--------------------------------|-----------------------------|
| Authentication Authorization Profil | ing Posture Client Provision   | ring Policy Elements     |                                |                             |
| Dictionaries + Conditions - Result  | s                              |                          |                                |                             |
| G                                   |                                |                          |                                |                             |
| Authentication                      | Authorization Profiles > Postu | ure_Redirect             |                                |                             |
| - Authorization                     | * Namo                         | Porturo Rodiroct         |                                |                             |
| * Authonzation                      | Name                           | Posture_Redirect         |                                |                             |
| Authorization Profiles              | Description                    |                          |                                | //                          |
| Downloadable ACLs                   | * Access Type                  | ACCESS_ACCEPT            |                                |                             |
| ▶ Profiling                         | Network Device Profile         | detto Cisco 💌 🕀          |                                |                             |
| ▶ Posture                           | Service Template               |                          |                                |                             |
| Client Provisioning                 | Track Movement                 | 1                        |                                |                             |
|                                     | Passive Identity Tracking      | ) (i)                    |                                |                             |
|                                     |                                |                          |                                |                             |
|                                     |                                |                          |                                |                             |
|                                     | ▼ Common Tasks                 |                          |                                |                             |
|                                     | Voice Domain Permiss           | ion                      |                                |                             |
|                                     | Veb Redirection (CW)           | A, MDM, NSP, CPP) (j)    |                                |                             |
|                                     | Client Provisioning (P         | osture) 👻 ACL ACL_WEBAUT | H_REDIRECT Value Client        | Provisioning Portal (defa 🔻 |

ملاحظة: يتم تحديد قائمة التحكم في الوصول ACL\_WEBAUTH\_REDIRECT ACL على ASA.

من **النهج > التخويل** قم بإنشاء قاعدة تخويل لإعادة التوجيه. يتم تكوين قاعدة تخويل للأجهزة المتوافقة مسبقا على ISE:

| cisco Ide                                                                                                    | entity Services Engir    | ne Home         | Context Directory       | <ul> <li>Operations</li> </ul> | - Policy    | Administration      | Work Centers |                  |  |  |  |  |
|----------------------------------------------------------------------------------------------------|--------------------------|-----------------|-------------------------|--------------------------------|-------------|---------------------|--------------|------------------|--|--|--|--|
| Authentica                                                                                                    | tion Authorization       | Profiling Postu | Ire Client Provisioning | Policy Eleme                   | nts         |                     |              |                  |  |  |  |  |
| Authorization Policy Define the Authorization Policy by configuring rules based on identity groups and/or other conditions. Drag and drop rules to change the order. For Policy Export go to Administration > System > Backup & Restore > Policy Export Page First Matched Rule Applies |                          |                 |                         |                                |             |                     |              |                  |  |  |  |  |
| Except     Standard                                                                                                    | Exceptions (0)  Standard |                 |                         |                                |             |                     |              |                  |  |  |  |  |
| Stat                                                                                                    | tus Rule Name            |                 | Conditions (id          | other condition                | ons)        | Р                   | ermissions   |                  |  |  |  |  |
|                                                                                                    | Compliant_Dev            | vices_Access    | if (Network_A           | Access_Authentica              | tion_Passed | AND Compliant_Devic | ces) then    | PermitAccess     |  |  |  |  |
|                                                                                                    | Posture_Unkn             | own             | if Session:Po           | stureStatus NOT_               | EQUALS Cor  | npliant             | then         | Posture_Redirect |  |  |  |  |

إذا كانت نقطة النهاية متوافقة، يتم توفير الوصول الكامل. إذا كانت الحالة غير معروفة أو غير متوافقة، يتم إرجاع إعادة التوجيه ل Client Provisioning.

## التحقق من الصحة

### قبل إنشاء جلسة شبكة VPN

جهاز USB موصول، ومحتوياته متوفرة للمستخدم.

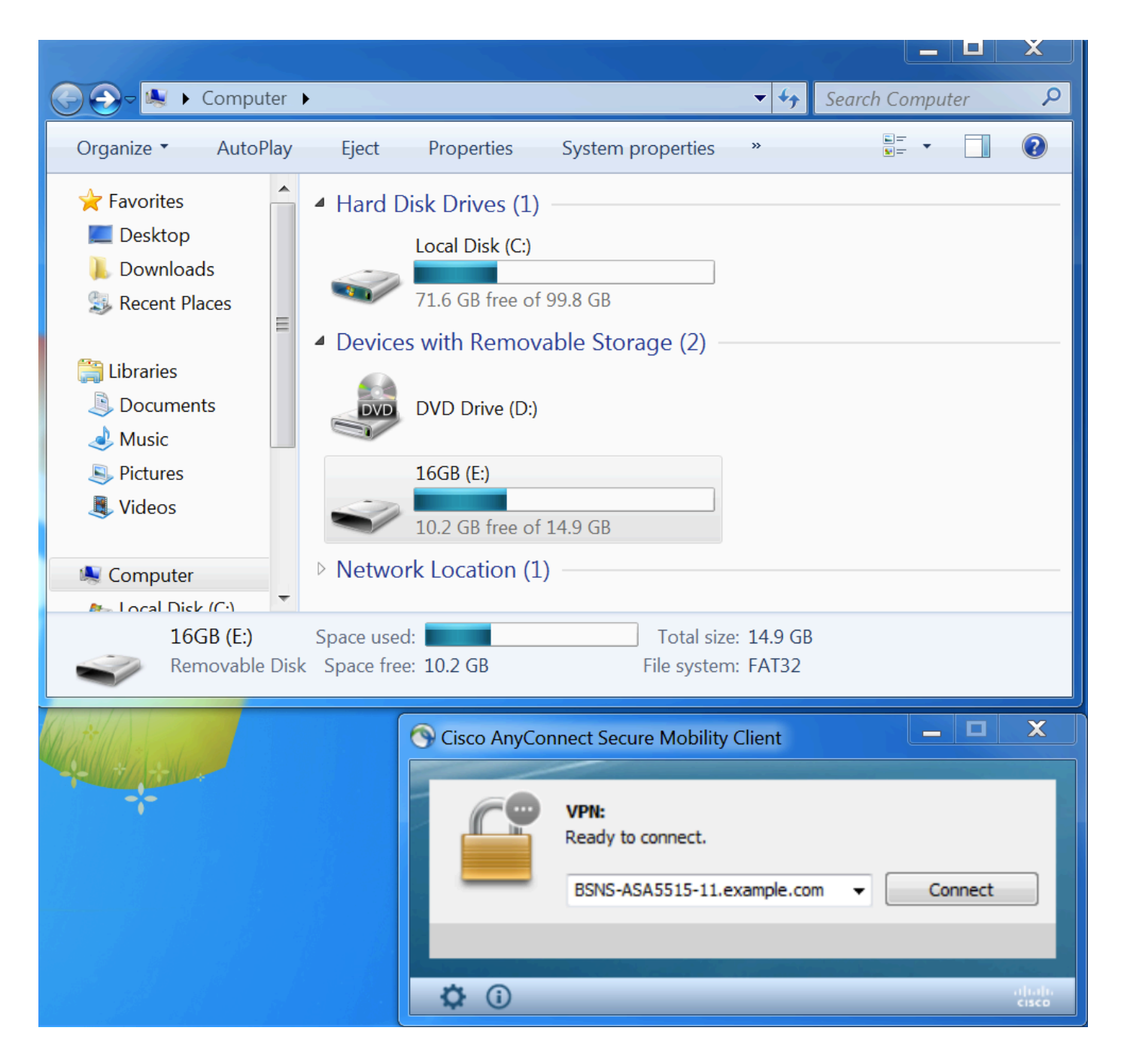

### إنشاء جلسة VPN

أثناء المصادقة، سيقوم ISE بإرجاع قائمة الوصول المعاد توجيهها وعنوان URL المعاد توجيهه كجزء من ملف تعريف تفويض Posture\_Redirect

| cisco Idei         | ntity Services Engine    | Home      | ► Cont    | ext Directory | ✓ Operations     | ▶ Policy  | Administration            | Work Centers    |           |                    | Li            | cense Warning 🔺 |        |                 | 2 ¢     |
|--------------------|--------------------------|-----------|-----------|---------------|------------------|-----------|---------------------------|-----------------|-----------|--------------------|---------------|-----------------|--------|-----------------|---------|
| ▼RADIUS            | TC-NAC Live Logs + T     | ACACS     | Legacy D  | ashboard Re   | eports + Trouble | shoot 🕨 🖡 | Adaptive Network Contro   | I               |           |                    |               |                 |        |                 |         |
| Live Logs          | Live Sessions            |           |           |               |                  |           |                           |                 |           |                    |               |                 |        |                 |         |
|                    | Misconfigur              | ed Suppli | icants 🟮  | Misconfi      | gured Network De | vices 🟮   | RADIUS Dro                | ops 🛈           | Client St | opped Responding 🕄 | Re            | peat Counter 🕄  |        |                 |         |
|                    |                          | 0         |           |               | 0                |           | 6                         |                 |           | 0                  |               | 0               |        |                 |         |
|                    |                          |           |           |               |                  |           |                           |                 | Refresh   | Every 1 minute     | Show Latest 2 | 20 records 🗾 W  | /ithin | Last 5 minute   | es 🗾    |
| ${\cal C}$ Refresh | Reset Repeat Counts      | Ex Ex     | port To 🔻 |               |                  |           |                           |                 |           |                    |               |                 |        | <b>T</b> Filter | ¢-      |
| Time               | •                        | Sta       | Details   | Identity      | Endpoint ID      | Aut       | hentication Policy        | Authorizatio    | on Policy | Authorization Pr   | IP Address    | Network De      | Postu  | ire Status      | Server  |
| Mar                | 11, 2016 03:57:40.126 PM | 1         | Q         | cisco         | 00:0C:29:C9:.    | Defa      | ault >> Default >> Defaul | t Default >> Po | osture_Un | Posture_Redirect   | 10.10.10      |                 | Pendi  | ng              | ISE21-1 |
| Mar                | 11, 2016 03:57:39.598 PM |           | 0         | cisco         | 00:0C:29:C9:.    | Defa      | ault >> Default >> Defaul | t Default >> Po | osture_Un | Posture_Redirect   |               | BSNS-ASA55      | Pendi  | ng              | ISE21-1 |

بمجرد إنشاء جلسة عمل الشبكة الخاصة الظاهرية (VPN)، سيتم إعادة توجيه حركة مرور ASA من العميل وفقا

### BSNS-ASA5515-11# sh vpn-sessiondb detail anyconnect

Session Type: AnyConnect Detailed

```
Username
                                                                            : 29
                                         : cisco
                                                                 Index
                     Assigned IP : 10.10.10.10
                                                      Public IP : 10.229.16.34
                              Protocol : AnyConnect-Parent SSL-Tunnel DTLS-Tunnel
                                                             : AnyConnect Premium
                                                  License
Encryption : AnyConnect-Parent: (1)none SSL-Tunnel: (1)AES128 DTLS-Tunnel: (1)AES128
              : AnyConnect-Parent: (1)none SSL-Tunnel: (1)SHA1 DTLS-Tunnel: (1)SHA1
   Hashing
                                    : 14696
                                                              Bytes Rx : 18408
                           Bytes Tx
                                       : 20
                             Pkts Tx
                                                               Pkts Rx
                                                                          : 132
                              Pkts Tx Drop : 0
                                                                 Pkts Rx Drop : 0
                              Group Policy : GP-SSL
                                                                Tunnel Group : RA
                                         Login Time : 15:57:39 CET Fri Mar 11 2016
                                                         Duration : 0h:07m:22s
                                                          Inactivity : 0h:00m:00s
                            VLAN Mapping : N/A
                                                               VLAN
                                                                          : none
                                             Audt Sess ID : 0a3042ca0001d00056e2dce3
                                                               Security Grp : none
                                                       AnyConnect-Parent Tunnels: 1
                                                             SSL-Tunnel Tunnels: 1
                                                            DTLS-Tunnel Tunnels: 1
                                                                :AnyConnect-Parent
                                                              Tunnel ID : 29.1
                                                      Public IP : 10.229.16.34
                           Encryption : none
                                                             Hashing : none
                                                              TCP Dst Port : 443
                            TCP Src Port : 61956
                                                       Auth Mode : userPassword
                      Idle Time Out: 30 Minutes
                                                        Idle TO Left : 22 Minutes
                                                               Client OS : win
                                             Client OS Ver: 6.1.7601 Service Pack 1
                                                        Client Type : AnyConnect
                      Client Ver : Cisco AnyConnect VPN Agent for Windows 4.3.00520
                            Bytes Tx : 6701
                                                              Bytes Rx : 774
                                                                Pkts Rx : 1
                             Pkts Tx
                                        : 5
                              Pkts Tx Drop : 0
                                                                 Pkts Rx Drop : 0
                                                                      :SSL-Tunnel
                                                              Tunnel ID : 29.2
                    Assigned IP : 10.10.10.10
                                                      Public IP : 10.229.16.34
                           Encryption : AES128
                                                             Hashing : SHA1
                          Encapsulation: TLSv1.0
                                                            TCP Src Port : 61957
                                                       Auth Mode : userPassword
                    TCP Dst Port : 443
                                                         Idle TO Left : 22 Minutes
                      Idle Time Out: 30 Minutes
                                                           Client OS : Windows
                                                     Client Type : SSL VPN Client
                      Client Ver : Cisco AnyConnect VPN Agent for Windows 4.3.00520
                                                              Bytes Rx : 1245
                           Bytes Tx : 6701
                             Pkts Tx : 5
                                                                Pkts Rx : 5
                              Pkts Tx Drop : 0
                                                                 Pkts Rx Drop : 0
                                                                      :DTLS-Tunnel
                                                              Tunnel ID : 29.3
                    Assigned IP : 10.10.10.10
                                                      Public IP : 10.229.16.34
                           Encryption : AES128
                                                             Hashing : SHA1
                          Encapsulation: DTLSv1.0
                                                            UDP Src Port : 55708
                    UDP Dst Port : 443
                                                      Auth Mode : userPassword
```

Idle Time Out: 30 Minutes Idle TO Left : 26 Minutes Client OS : Windows Client Type : DTLS VPN Client Client Ver : Cisco AnyConnect VPN Agent for Windows 4.3.00520 Bytes Tx : 1294 Bvtes Rx : 16389 Pkts Tx : 10 Pkts Rx : 126 Pkts Tx Drop : 0 Pkts Rx Drop : 0 :ISE Posture Redirect URL : https://ISE21-...lek.example.com:8443/portal/gateway?sessionId=0a3042ca0001d00056e2dce3&portal=2b1ba210-e Redirect ACL : ACL\_WEBAUTH\_REDIRECT إمداد العميل

وفي تلك المرحلة، تتم إعادة توجيه حركة مرور مستعرض ويب لنقطة النهاية إلى ISE لتوفير العميل:

| Device Security Check ×              |                                                                                                    |    |  |
|--------------------------------------|----------------------------------------------------------------------------------------------------|----|--|
| ♦ ▲   https://ise21-1ek.example.com: | 3443/portal/PortalSetup.action?portal=2b1ba210-e486-11e5-9980-005056bf55e0&sessionI                              | ☆自 |  |
|                                      | Client Provisioning Portal                                                                                       |    |  |
| Dev<br>Your                          | ice Security Check<br>computer requires security software to be installed before you can connect to the network. |    |  |

عند الحاجة، يتم تحديث AnyConnect مع وحدة Posture (الحالة والتوافق).

### التحقق من الوضع و CoA

يتم تنفيذ وحدة Posture النمطية، واكتشف ISE (قد يكون مطلوبا وجود سجل DNS A لنجاح enroll.cisco.com)، وتنزيل شروط الوضع والتحقق منها، وإجراء جديد لجهاز OPSWAT v4 كتلة USB. سيتم عرض الرسالة التي تم تكوينها للمستخدم:

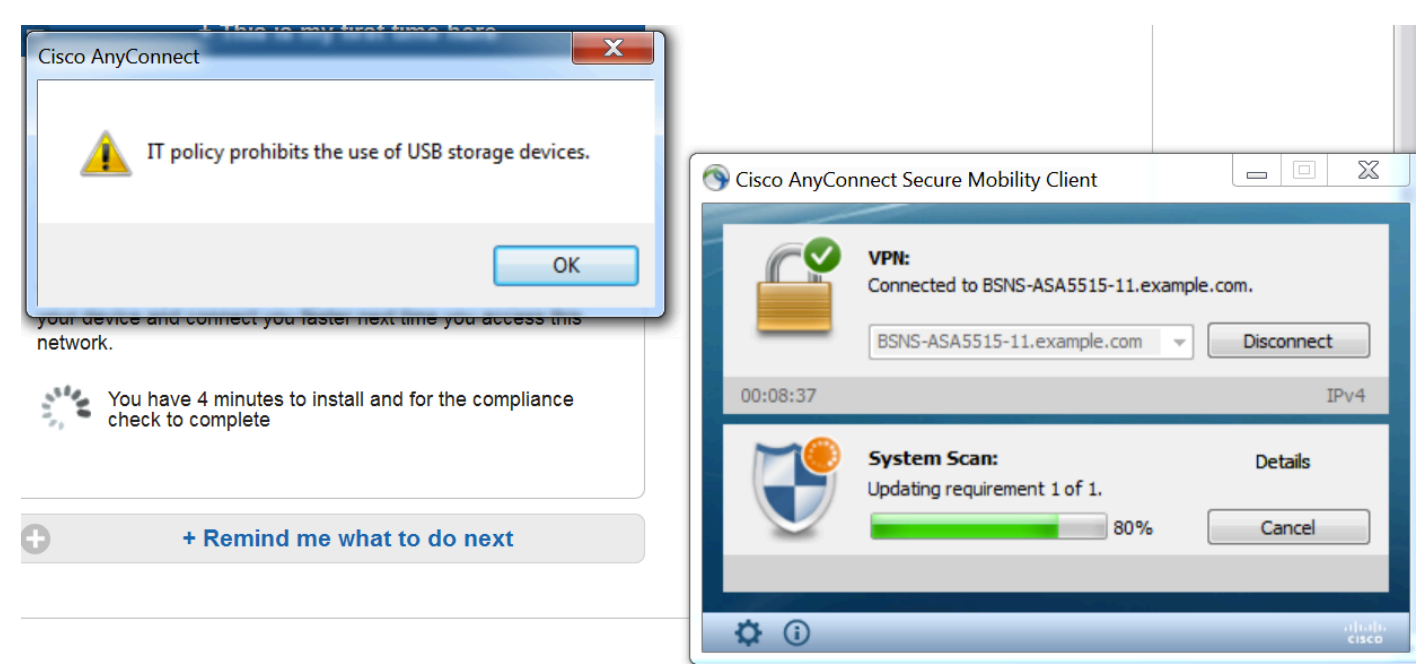

بمجرد تأكيد الرسالة، لم يعد جهاز USB متوفرا للمستخدم:

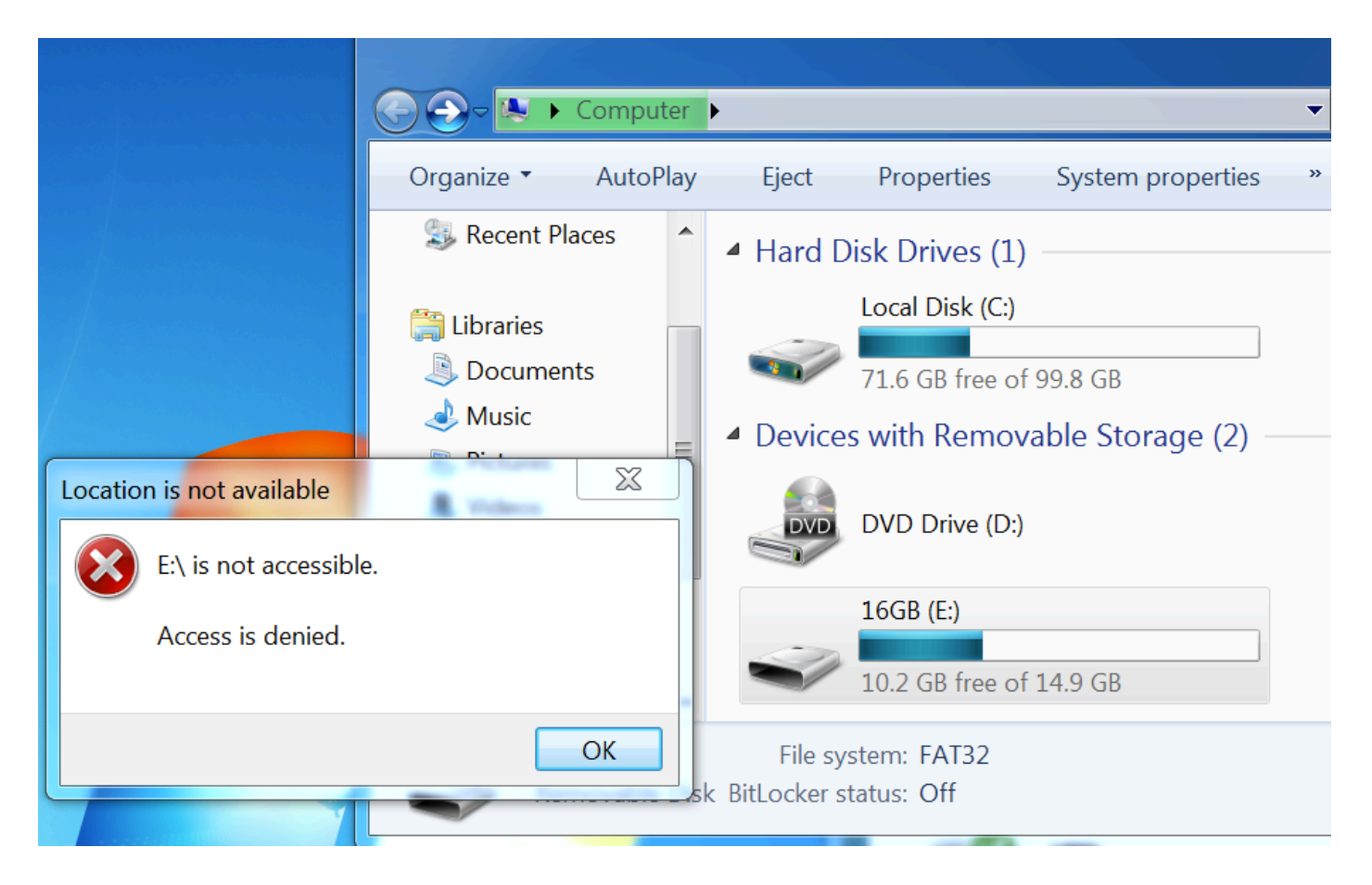

يزيل ASA قائمة التحكم في الوصول لإعادة التوجيه مما يوفر الوصول الكامل. يقوم AnyConnect بالتوافق مع التقارير:

| 0 | Cisco AnyCor | nect Secure Mobility Client                                                                  |   |
|---|--------------|----------------------------------------------------------------------------------------------|---|
|   |              | VPN:<br>Connected to BSNS-ASA5515-11.example.com.<br>BSNS-ASA5515-11.example.com  Disconnect |   |
|   | 00:33:06     | IPv4                                                                                         |   |
|   |              |                                                                                              | - |
|   |              | System Scan:<br>Compliant.<br>Network access allowed.                                        |   |

كما يمكن أن تؤكد التقارير التفصيلية حول معيار التشفير المتطور (ISE) أنه تم تمرير الشروط المطلوبة.

تقييم الوضع حسب الحالة:

| uluulu Identity Services Engine Home                            | Context Directory      Op                                     | erations    | Policy             | Administration + \   | Work Centers |               |                 |                     |                  |                  |                |  |
|-----------------------------------------------------------------|---------------------------------------------------------------|-------------|--------------------|----------------------|--------------|---------------|-----------------|---------------------|------------------|------------------|----------------|--|
| + RADIUS TC-NAC Live Logs + TACACS Le                           | egacy Dashboard Reports                                       | Trouble     | eshoot + Adapti    | tive Network Control |              |               |                 |                     |                  |                  |                |  |
|                                                                 |                                                               |             |                    |                      |              |               |                 |                     |                  |                  |                |  |
| Report Selector                                                 | Posture Assessment by Condition                               |             |                    |                      |              |               |                 |                     |                  |                  |                |  |
| Favorites                                                       | From 03/11/2016 12:00:00 000 AM to 03/11/2016 04:37:13 283 DM |             |                    |                      |              |               |                 |                     |                  |                  |                |  |
| ISE Reports                                                     | From 03/11/2016 12:00:0                                       | 0.000 AM to | 0 03/11/2016 04:37 | 7:13.253 PM          |              |               |                 |                     |                  |                  |                |  |
| Audit     10 reports                                            |                                                               |             |                    |                      |              |               |                 |                     |                  |                  |                |  |
| Device Administration                                           | Logged At                                                     | Posture     | Identity           | Endpoint ID          | IP Address   | Location      | Endpoint OS     | Policy              | Enforcement Type | Condition Status | Condition name |  |
| 4 reports                                                       | 2016-03-11 16:06:24.974                                       |             | cisco              | 00:0C:29:C9:D9:37    | 10.48.66.202 | All Locations | Windows 7 Ultim | Windows 7 USB check | Mandatory        | Passed           | USB_Check      |  |
| Diagnostics<br>10 reports                                       | 2016-03-11 11:31:53.456                                       | <b></b>     | cisco              | 00:0C:29:C9:D9:37    | 10.48.66.202 | All Locations | Windows 7 Ultim | Windows 7 USB check | Mandatory        | Passed           | USB_Check      |  |
| ▼ Endpoints and Users                                           | 2016-03-11 11:26:57.007                                       | <b>~</b>    | cisco              | 00:0C:29:C9:D9:37    | 10.48.66.202 | All Locations | Windows 7 Ultim | Windows 7 USB check | Mandatory        | Passed           | USB_Check      |  |
| Authentication Summary                                          | 2016-03-11 11:16:33.483                                       | <b>~</b>    | cisco              | 00:0C:29:C9:D9:37    | 10.48.66.202 | All Locations | Windows 7 Ultim | Windows 7 USB check | Mandatory        | Passed           | USB_Check      |  |
| Client Provisioning                                             |                                                               |             |                    |                      |              |               |                 |                     |                  |                  |                |  |
| Current Active Sessions                                         |                                                               |             |                    |                      |              |               |                 |                     |                  |                  |                |  |
| External Mobile Device Management                               |                                                               |             |                    |                      |              |               |                 |                     |                  |                  |                |  |
| Manual Certificate Provisioning                                 |                                                               |             |                    |                      |              |               |                 |                     |                  |                  |                |  |
| PassiveID                                                       |                                                               |             |                    |                      |              |               |                 |                     |                  |                  |                |  |
| Posture Assessment by Condition<br>Filters<br>Time Range<br>Run |                                                               |             |                    |                      |              |               |                 |                     |                  |                  |                |  |

تقييم الوضع حسب نقطة النهاية:

| altalta<br>cisco | Identity Services Engir      | ne Home        | Context Directory | ▼ Ope                                                         | rations  | Policy  | ► Admini     | istration    | <ul> <li>Work Centers</li> </ul> |              |                 |              |                                                              |  |
|------------------|------------------------------|----------------|-------------------|---------------------------------------------------------------|----------|---------|--------------|--------------|----------------------------------|--------------|-----------------|--------------|--------------------------------------------------------------|--|
| ► RAD            | OIUS TC-NAC Live Log         | s + TACACS     | Legacy Dashboard  | Reports                                                       | + Troub  | leshoot | Adaptive Net | twork Contro | ol                               |              |                 |              |                                                              |  |
|                  |                              |                |                   |                                                               |          |         |              |              |                                  |              |                 |              |                                                              |  |
| Repo             | rt Selector                  |                | Posture Asse      |                                                               |          |         |              |              |                                  |              |                 |              |                                                              |  |
| Favo             | rites                        |                |                   |                                                               |          |         |              |              |                                  |              |                 |              |                                                              |  |
| ISE              | Reports                      |                | From 03/11/201    | From 03/11/2016 12:00:00.000 AM to 03/11/2016 04:33:39.111 PM |          |         |              |              |                                  |              |                 |              |                                                              |  |
| ► Ai<br>10       | udit<br>) reports            |                | 1                 |                                                               |          |         |              |              |                                  |              |                 |              |                                                              |  |
| Þ D              | evice Administration         |                | Logged At         |                                                               | Status   | Details | PRA Action   | Identity     | Endpoint ID                      | IP Address   | Endpoint OS     | Agent        | Message                                                      |  |
| 4                | reports                      |                | 2016-03-11 16:06  | :24.974                                                       | <b>~</b> | 0       | N/A          | cisco        | 00:0C:29:C9:D9:37                | 10.48.66.202 | Windows 7 Ultim | AnyConnect P | Received a posture report from an endpoint                   |  |
| ► Di             | agnostics<br>) reports       |                | 2016-03-11 11:31  | :53.456                                                       |          | ò       | N/A          | cisco        | 00:0C:29:C9:D9:37                | 10.48.66.202 | Windows 7 Ultim | AnyConnect P | Received a posture report from an endpoint                   |  |
| V E              | ndpoints and Users           |                | 2016-03-11 11:26  | :57.007                                                       | <b>~</b> | 0       | logoff       | cisco        | 00:0C:29:C9:D9:37                | 10.48.66.202 | Windows 7 Ultim | AnyConnect P | Posture service received a USB-check report from an endpoint |  |
| A                | thentication Summary         |                | 2016-03-11 11:16  | :33.483                                                       |          | à       | N/A          | cisco        | 00:0C:29:C9:D9:37                | 10.48.66.202 | Windows 7 Ultim | AnyConnect P | Received a posture report from an endpoint                   |  |
| CI               | ent Provisioning             |                |                   |                                                               |          |         |              |              |                                  |              |                 |              |                                                              |  |
| Cu               | irrent Active Sessions       |                |                   |                                                               |          |         |              |              |                                  |              |                 |              |                                                              |  |
| Ð                | ternal Mobile Device Mana    | igement        |                   |                                                               |          |         |              |              |                                  |              |                 |              |                                                              |  |
| M                | anual Certificate Provisioni | ng             |                   |                                                               |          |         |              |              |                                  |              |                 |              |                                                              |  |
| Pa               | ssiveID                      |                |                   |                                                               |          |         |              |              |                                  |              |                 |              |                                                              |  |
| Po               | sture Assessment by Conc     | lition         |                   |                                                               |          |         |              |              |                                  |              |                 |              |                                                              |  |
| Po               | sture Assessment by Endp     | oint           |                   |                                                               |          |         |              |              |                                  |              |                 |              |                                                              |  |
| * ті             | me Range Today               | Filters      √ |                   |                                                               |          |         |              |              |                                  |              |                 |              |                                                              |  |

تفاصيل تقرير نقطة النهاية:

| Posture More Detail Assessment                                                                                     |           |                          |            |                     |                   |                    |  |  |  |  |  |  |            |
|----------------------------------------------------------------------------------------------------|-----------|--------------------------|------------|---------------------|-------------------|--------------------|--|--|--|--|--|--|------------|
| Time Range: From 03/11/2016 12:00:00 000 AM to 03/11/2016 04:34:03.708 PM<br>Generated At: 2016-03-11 16:34:03.708 |           |                          |            |                     |                   |                    |  |  |  |  |  |  |            |
|                                                                                                    |           |                          |            |                     |                   |                    |  |  |  |  |  |  |            |
| Username:                                                                                                    | cisco     |                          |            |                     |                   |                    |  |  |  |  |  |  |            |
| Mac Address:                                                                                                    | 00:00     | ::29:C9:D9:37            |            |                     |                   |                    |  |  |  |  |  |  |            |
| IP address:                                                                                                    | 10.48     | .66.202                  |            |                     |                   |                    |  |  |  |  |  |  |            |
| Location:                                                                                                    | All Lo    | cations                  |            |                     |                   |                    |  |  |  |  |  |  |            |
| Session ID:                                                                                                    | 0a30      | +2ca0001d00056e2dce3     | 1          |                     |                   |                    |  |  |  |  |  |  |            |
| Client Operating System:                                                                                           | Wind      | ows 7 Ultimate 64-bit    |            |                     |                   |                    |  |  |  |  |  |  |            |
| Client NAC Agent:                                                                                                  | AnyC      | annect Posture Agent fo  | r Window   | s 4.3.00520         |                   |                    |  |  |  |  |  |  |            |
| PRA Enforcement:                                                                                                   | 0         |                          |            |                     |                   |                    |  |  |  |  |  |  |            |
| CoA:                                                                                                    | Rece      | ved a posture report fro | om an end  | point               |                   |                    |  |  |  |  |  |  |            |
| PRA Grace Time:                                                                                                    | 0         |                          |            |                     |                   |                    |  |  |  |  |  |  |            |
| PRA Interval:                                                                                                    | 0         |                          |            |                     |                   |                    |  |  |  |  |  |  |            |
| PRA Action:                                                                                                    | N/A       |                          |            |                     |                   |                    |  |  |  |  |  |  |            |
| User Agreement Status:                                                                                             | NotE      | abled                    |            |                     |                   |                    |  |  |  |  |  |  |            |
| System Name:                                                                                                    | WIN       | -PC                      |            |                     |                   |                    |  |  |  |  |  |  |            |
| System Domain:                                                                                                    | n/a       |                          |            |                     |                   |                    |  |  |  |  |  |  |            |
| System User:                                                                                                    | Win7      |                          |            |                     |                   |                    |  |  |  |  |  |  |            |
| User Domain:                                                                                                    | Win7      | ·PC                      |            |                     |                   |                    |  |  |  |  |  |  |            |
| AV Installed:                                                                                                    |           |                          |            |                     |                   |                    |  |  |  |  |  |  |            |
| AS Installed:                                                                                                    | 117-1     | Defendenci 1 7000        | 10005-1-0  | 15 600 0.03 00 000  |                   |                    |  |  |  |  |  |  |            |
| AM Installeu:                                                                                                    | Wind      | Jws Derender;6.1.7600.   | .16385;1.2 | 15.699.0;03/09/2016 | i                 |                    |  |  |  |  |  |  |            |
| Posture Report                                                                                                    |           |                          |            |                     |                   |                    |  |  |  |  |  |  |            |
| Posture Status:                                                                                                    | Com       | liant                    |            |                     |                   |                    |  |  |  |  |  |  |            |
| Logged At:                                                                                                    | 2016      | 03-11 16:06:24.974       |            |                     |                   |                    |  |  |  |  |  |  |            |
| Posture Policy Details                                                                                             |           |                          |            |                     |                   |                    |  |  |  |  |  |  | <u>ې</u> ب |
| Policy                                                                                                    | Name      | Enforcement Type         | Status     | Passed Conditions   | Failed Conditions | Skipped Conditions |  |  |  |  |  |  |            |
| Windows 7 USB check                                                                                                | USB_Block | Mandatory                |            | USB_Check           |                   |                    |  |  |  |  |  |  |            |

## استكشاف الأخطاء وإصلاحها

وبوسع المعهد تقديم تفاصيل عن الظروف الفاشلة، وينبغي إتخاذ الإجراءات وفقا لذلك.

## المراجع

- تكوين خادم خارجي لتفويض مستخدم جهاز الأمان
- <u>دليل تكوين واجهة سطر الأوامر Cisco ASA Series VPN، الإصدار 9.1</u>
  - دليل مسؤول محرك خدمات الهوية من Cisco، إصدار 2.0
    - الدعم التقني والمستندات Cisco Systems

ةمجرتاا مذه لوح

تمجرت Cisco تايان تايانق تال نم قعومجم مادختساب دنتسمل اذه Cisco تمجرت ملاعل العامي عيمج يف نيم دختسمل لمعد يوتحم ميدقت لقيرشبل و امك ققيقد نوكت نل قيل قمجرت لضفاً نأ قظعالم يجرُي .قصاخل امهتغلب Cisco ياخت .فرتحم مجرتم اممدقي يتل القيفارت عال قمجرت اعم ل احل اوه يل إ أم اد عوجرل اب يصوُتو تامجرت الاذة ققد نع اهتي لوئسم Systems الما يا إ أم الا عنه يل الان الانتيام الال الانتيال الانت الما